## Come esportare un log filtrato dalla System Management Console

Rev 1 - 17/08/2021

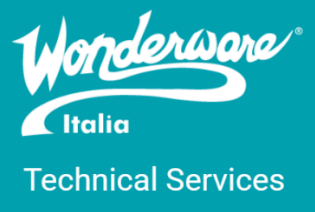

Per poter esportare un log filtrato dalla System Management Console (SMC) di Wonderware bisogna:

- 1. Aprire la System Management Console (SMC)
- 2. Espandere LogViewer -> Default Group -> Local

SMC - [ArchestrA System Management Console (WIN-OS8LCMDO9KR)\Log Viewer\Default Group\Local]

| File Action View Help                 |          |                 |               |            |           |          |
|---------------------------------------|----------|-----------------|---------------|------------|-----------|----------|
| (= ->   2 📷   🗹 📷   🎢 🐐 🛱 🏹 🗈 🖨 💁     |          |                 |               |            |           |          |
| 🖉 ArchestrA System Management Cons    | J 🗖 Star | 't Time: 12/31/ | 1900 11:59:59 | PM ]]      | End Time  | 12/31/21 |
| > 🛃 Historian                         | No:      | Date            | Time          | Process ID | Thread ID | Log Flag |
| 🔉 🖳 Galaxy Database Manager           | 475      | 6/24/2020       | 11:59:31 AM   | 10348      | 10352     | Info     |
| > 🛃 Operations Integration Server Man | 476      | 6/24/2020       | 11:59:31 AM   | 10348      | 10352     | Info     |
| ✓ III Log Viewer                      | 477      | 6/24/2020       | 11:59:31 AM   | 10348      | 10488     | Info     |
| 🗙 🖻 Default Group                     | 478      | 6/24/2020       | 11:59:31 AM   | 10348      | 10488     | Info     |
|                                       | 479      | 6/24/2020       | 11:59:31 AM   | 10348      | 10488     | Info     |
|                                       | 480      | 6/24/2020       | 11:59:33 AM   | 3228       | 6088      | Info     |
| 🛅 Opened Log Files                    | 481      | 6/24/2020       | 11:59:33 AM   | 3228       | 6088      | Info     |
| > 📃 Platform Manager                  | 482      | 6/24/2020       | 11:59:33 AM   | 3228       | 6088      | Info     |
|                                       | 483      | 6/24/2020       | 11:59:33 AM   | 3228       | 6088      | Info     |
|                                       | 484      | 6/24/2020       | 11:59:33 AM   | 3228       | 6088      | Info     |
|                                       | 485      | 6/24/2020       | 11:59:33 AM   | 3228       | 6088      | Info     |

3. Cliccare sul tasto indicato nell'immagine

SMC - [ArchestrA System Management Console (WIN-OS8LCMDO9KR)\Log Viewer\Default Group\Local]

| File Action View Help                 |        |                 |               |            |           |          |
|---------------------------------------|--------|-----------------|---------------|------------|-----------|----------|
|                                       |        |                 |               |            |           |          |
| 💋 ArchestrA System Management Consi   | 🗖 Star | t Time: 12/31/: | 1900 11:59:59 | PM I       | End Time: | 12/31/21 |
| > 🛃 Historian                         | No:    | Date            | Time          | Process ID | Thread ID | Log Flag |
| 🔉 🖳 Galaxy Database Manager           | 475    | 6/24/2020       | 11:59:31 AM   | 10348      | 10352     | Info     |
| > 🛃 Operations Integration Server Man | 476    | 6/24/2020       | 11:59:31 AM   | 10348      | 10352     | Info     |
| 🗸 🖭 Log Viewer                        | 477    | 6/24/2020       | 11:59:31 AM   | 10348      | 10488     | Info     |
| ✓ In Default Group                    | 478    | 6/24/2020       | 11:59:31 AM   | 10348      | 10488     | Info     |
|                                       | 479    | 6/24/2020       | 11:59:31 AM   | 10348      | 10488     | Info     |
|                                       | 480    | 6/24/2020       | 11:59:33 AM   | 3228       | 6088      | Info     |
| Opened Log Files                      | 481    | 6/24/2020       | 11:59:33 AM   | 3228       | 6088      | Info     |
| > 📃 Platform Manager                  | 482    | 6/24/2020       | 11:59:33 AM   | 3228       | 6088      | Info     |
|                                       | 483    | 6/24/2020       | 11:59:33 AM   | 3228       | 6088      | Info     |
|                                       | 484    | 6/24/2020       | 11:59:33 AM   | 3228       | 6088      | Info     |
|                                       | 485    | 6/24/2020       | 11:59:33 AM   | 3228       | 6088      | Info     |

4. Applicare un filtro nel tab Time Range per un filtro temporale oppure filtrare in base ai messaggi/ componenti nel tab Messages

| ኛ Filter                              | × |
|---------------------------------------|---|
| Messages Time Range Terminal Sessions | _ |
| From: Messages on                     |   |
| To: Messages on                       |   |
|                                       |   |
|                                       |   |
|                                       |   |
| OK Cancel                             |   |

- 5. Cliccare Ok
- 6. Una volta filtrato, tasto destro su Local e poi andare in Messages -> Export

SMC - [ArchestrA System Management Console (WIN-OS8LCMDO9KR)\Log Viev

| File Action View Help |
|-----------------------|
|-----------------------|

| 🗢 🄿 🔁 📰            | 🗙 🗟   🖪 🖬   🖲         | 🕈 🦹 (  | M 🖗 🏹 🕒           | <i>4</i> Q    |     |
|--------------------|-----------------------|--------|-------------------|---------------|-----|
| 🏉 ArchestrA System | m Management Consi    | ] 🔽 St | art Time: 6/23/20 | 20 6:01:20 PM | 1   |
| > 🛃 Historian      |                       | No:    | Date              | Time          | Pro |
| > 🖳 Galaxy Datak   | oase Manager          | 476    | 6/24/2020         | 11:59:31 AM   | 103 |
| > 🛃 Operations I   | ntegration Server Man | 477    | 6/24/2020         | 11:59:31 AM   | 103 |
| V 🗉 Log Viewer     | -                     | 478    | 6/24/2020         | 11:59:31 AM   | 103 |
| V Default (        | Sroup                 | 479    | 6/24/2020         | 11:59:31 AM   | 103 |
|                    |                       |        | 6/24/2020         | 11:59:33 AM   | 323 |
|                    | Configure             |        | 6/24/2020         | 11:59:33 AM   | 323 |
| 🔄 Opene            | conngarea             |        | 6/24/2020         | 11:59:33 AM   | 323 |
| > 🛃 Platform N     | Log Flags             |        | 6/24/2020         | 11:59:33 AM   | 32: |
|                    |                       |        | 6/24/2020         | 11:59:33 AM   | 32: |
|                    | Open Log File         |        | 6/24/2020         | 11:59:33 AM   | 32: |
|                    | Connect               | >      | 6/24/2020         | 11:59:33 AM   | 32: |
| _                  |                       |        | 6/24/2020         | 11:59:33 AM   | 32: |
|                    | Messages              | >      | Export            |               | 32: |
|                    | New Node              |        | Purge             |               | 32  |
|                    |                       |        | Print             | Ctrl+P        | 323 |
|                    | View                  | >      | 012 112020        | 1100100701    | 32: |
|                    |                       |        | 6/24/2020         | 11:59:35 AM   | 32: |
|                    | Delete                |        | 6/24/2020         | 11:59:35 AM   | 32: |
| Refresh<br>Help    |                       |        | 6/24/2020         | 11:59:35 AM   | 10: |
|                    |                       |        | 6/24/2020         | 11:59:36 AM   | 786 |
|                    |                       |        | 6/24/2020         | 11:59:36 AM   | 68: |
|                    |                       |        | 6/24/2020         | 11:59:36 AM   | 90: |
|                    |                       | 499    | 6/24/2020         | 11:59:36 AM   | 90: |
|                    |                       | 500    | 6/24/2020         | 11:59:36 AM   | 10: |
|                    | 1                     | 0.501  | 6/24/2020         | 11159136 AM   | 10. |

7. Lasciare tutto di default e salvarlo sul desktop, il file dovrà avere un estensione .aaLGX

| 🂋 Export                              |                    |                     |   |         | ×      |
|---------------------------------------|--------------------|---------------------|---|---------|--------|
| Save in:                              | Esktop             |                     | • | ← 🖹 😁 🖛 |        |
| Quick access                          |                    |                     |   | This PC |        |
| Desktop                               | Librar             | ies                 | Ś | Network |        |
| -                                     |                    |                     |   |         |        |
| Libraries                             |                    |                     |   |         |        |
| _                                     |                    |                     |   |         |        |
| This PC                               |                    |                     |   |         |        |
| I I I I I I I I I I I I I I I I I I I |                    |                     |   |         |        |
| Network                               |                    |                     |   |         |        |
|                                       |                    |                     |   |         |        |
|                                       | File name:         | LogExport6242020    |   | •       | Save   |
|                                       | Save as type:      | Log Files (*.aaLGX) |   | •       | Cancel |
| Options                               |                    |                     |   |         |        |
| Export only m                         | essages matching t | he current filter   |   |         |        |
| Export in the                         | background         |                     |   |         |        |
|                                       |                    |                     |   |         |        |

## Autore: F. Pastore

## Disclaimer

Il presente documento è fornito a scopo di esempio e non sostituisce la documentazione AVEVA. L'applicazione di quanto contenuto, in un preciso ambito applicativo, deve essere sempre validata da un tecnico Wonderware. La documentazione rilasciata da AVEVA resta il riferimento tecnico ufficiale da seguire: <u>softwaresupport.aveva.com</u>. Wonderware Italia non si assume la responsabilità di un'applicazione scorretta di questo documento.